# Hikvision DS-2DE4582-AE

1. Telepítsük fel az eszközhöz mellékelt cd-ről a konfigurátort.

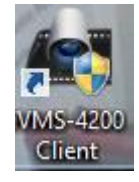

2. Ezután a konfigurátorban hozzunk létre egy felhasználói fiókot, amin keresztül később el tudjuk érni a kamerát:

| File System View Tools Help |                 |                          |                        | ivms-4       | 200               |   | admin 🚯 🕮 🎬      | 09:13:52 | <b>-</b> | • × |
|-----------------------------|-----------------|--------------------------|------------------------|--------------|-------------------|---|------------------|----------|----------|-----|
| Contr                       | olPanel 둥       | Main View                | 👗 Account Mana         | igement 🗧 🚔  | Device Management | - | Event Management |          |          |     |
| User List                   | 수 Add User      | 🤌 Modify User            | 🛛 Remove User          | Permission C | ору               |   |                  |          |          |     |
| No.                         | User Name       | Туре                     |                        |              |                   |   |                  |          |          |     |
| 1                           | admin           | Super User               |                        |              |                   |   |                  |          |          |     |
|                             |                 |                          |                        |              |                   |   |                  |          |          |     |
|                             |                 |                          |                        |              |                   |   |                  |          |          |     |
|                             |                 |                          |                        |              |                   |   |                  |          |          |     |
|                             |                 |                          |                        |              |                   |   |                  |          |          |     |
|                             |                 |                          |                        |              |                   |   |                  |          |          |     |
|                             |                 |                          |                        |              |                   |   |                  |          |          |     |
|                             |                 |                          |                        |              |                   |   |                  |          |          |     |
|                             |                 |                          |                        |              |                   |   |                  |          |          |     |
|                             |                 |                          |                        |              |                   |   |                  |          |          |     |
|                             |                 |                          |                        |              |                   |   |                  |          |          |     |
|                             |                 |                          |                        |              |                   |   |                  |          |          |     |
|                             |                 |                          |                        |              |                   |   |                  |          |          |     |
|                             |                 |                          |                        |              |                   |   |                  |          |          |     |
|                             |                 |                          |                        |              |                   |   |                  |          |          |     |
|                             |                 |                          |                        |              |                   |   |                  |          |          |     |
|                             |                 |                          |                        |              |                   |   |                  |          |          |     |
|                             |                 |                          |                        |              |                   |   |                  |          |          |     |
| 🙆 🕭 🖾                       | 🔹 Email configu | uration is empty, all er | nails will stop sendin | g.           |                   |   |                  |          | * =      | *   |

3. A konfigurátoron egyúttal be/át is tudjuk állítani az eszköz IP címét:

|                     | Modify Network Parameter           | ×           |           |                    |           |
|---------------------|------------------------------------|-------------|-----------|--------------------|-----------|
| Device Info:        |                                    |             | freshAll  | Filter             |           |
| MacAddress:         | 28-57-be-3b-04-46                  | Сору        |           | 11101              |           |
| SoftVersion:        | V5.3.9build 150910                 | Сору        | Status    | Net Status         | HD Status |
| SerialNum:          | DS-2DE4582-AE20151128CCWR558815532 | Сору        |           |                    |           |
| Net Info:<br>DHCP   |                                    |             |           |                    |           |
| Port:               | 8000                               |             |           |                    |           |
| IPv4(Enable)        |                                    |             |           |                    |           |
| IP Address:         | 192.168.1.64                       |             |           |                    |           |
| Subnet Mask:        | 255.255.255.0                      |             |           |                    |           |
| GateWay:            | 192.168.1.1                        |             |           |                    |           |
| IPv6(Disable)       |                                    |             |           |                    |           |
| Password:           |                                    |             |           |                    |           |
|                     |                                    |             |           |                    |           |
|                     | Confirm                            | n Cancel    |           |                    | *         |
| 🗘 Add to client     | Add all Modify netinfo Come        | eback       | Activate  | Filter             |           |
| IP A   Device T     | ype   Firmware Version   S         | Safe Status | rver Port | Start time         | Be Ac     |
| 192.168.1.64 DS-2DE | 4582-AE V5.3.9build 150910 A       | ctive 80    | 00 :      | 2017-05-31 15:12:0 | 1 No      |

4. Lépjünk be a webes konfiguráló felületre és nézzük meg a portokat

| HIKVISION |                       |                         | English | * |
|-----------|-----------------------|-------------------------|---------|---|
|           | User Name<br>Password | admin<br>•••••••<br>Log | in      |   |

©Hikvision Digital Technology Co., Ltd. All Rights Reserved.

#### HIKVISION DS-2DE4582-AE

| Live View                    | ł          | Playback    | Log  | Configuration | 💄 admin   🛶 Logout |
|------------------------------|------------|-------------|------|---------------|--------------------|
| Local Configuration          | n ^<br>ion | TCP/IP Port |      |               |                    |
| Basic Configuration          | n ^        | HTTP Port   | 80   |               |                    |
| System                       |            | RTSP Port   | 554  |               |                    |
| Network                      |            | HTTPS Port  | 443  |               |                    |
| Video/Audio                  |            | Server Port | 8000 |               |                    |
| Image                        |            |             |      |               |                    |
| <ul> <li>Security</li> </ul> |            |             |      |               |                    |
| Advanced Configur            | ration 🗸   |             |      |               | Save               |

### Az rtsp stream:

rtsp://admin:admin123@192.168.1.64:554/Streaming/Channels/101

5. Most már be tudjuk állítani a connection serveren a paramétereket

#### New camera

| Name             | hikvision      |
|------------------|----------------|
| IP address       | 192.168.1.64   |
| User             | admin          |
| Password         | ••••••         |
| Service port     |                |
| HTTP port - iHC  | 80             |
| RTSP port - iMM  | 554            |
| API              | Select API     |
| Manufacturer     | ELKO EP 🔹      |
| Product Name     | ELKO EP Camera |
| Firmware version |                |
| Date Certified   |                |
|                  |                |

create

## No camera defined

?

6. Ezután a winscp programmal szerkesszük a kamera python fájlt

| ettings Default • 💋 •                                                                                                    | - □ ×                             |                                                       |              | 8.1.191 - WinSCP                         | 192.168.1.191 - Wi    | neras - imm@19                                                      | Can     |
|----------------------------------------------------------------------------------------------------|-----------------------------------|-------------------------------------------------------|--------------|------------------------------------------|-----------------------|---------------------------------------------------------------------|---------|
| 🛄 Cameras 🚽 🚝 🔽 🛛 🖛 🗸 📥 🖓 🔚 🔂 🏠 🖓 🚰 Find Files 🗣                                                                                                    |                                   |                                                       |              | •   💋 •                                  | • 🗗 •                 | Default                                                             | :ttings |
| Download 🔐 📝 Edit 🗶 🛃 🖓 Properties 🎬 🕞 💽 🛨 🗩 💟                                                                                                    |                                   | ì 🎜 🚰 Find Files 😤                                    | operties 🚰   | Cameras • 🔗 🔽 🤄 • • • •                  | Cameras               |                                                                     |         |
| Changed         Name         Size         Changed         Rights           /         2017.05.18. 11:4<br>2016.06.07. 15:1<br>2017.01.19. 9:45         Name         2017.05.31. 9:47:08<br>1 KB         rwxr-xr-x<br>2017.05.31. 9:50:36         rwxr-xr-x<br>rw-rr | ghts Ow<br>/xr-xr-x im<br>/-rr im | Changed<br>2017.05.31. 9:47:08<br>2017.05.31. 9:50:36 | Size<br>1 KB | me/imm/Cameras<br>me<br><br>hikvision.py | /home/imm/Can<br>Name | Changed<br>2017.05.18. 11:4<br>2016.06.07. 15:1<br>2017.01.19. 9:45 | 1       |

7. Írjuk át a kékkel jelölt részeket

| 2                                                                                      | /home/imm/Cameras/hikvision.py - imm@192.168.1.191 - Editor - WinSCP                       | - • ×      |
|----------------------------------------------------------------------------------------|--------------------------------------------------------------------------------------------|------------|
| 🖬 2 🖻 👻 🗈 🗙 a 🍤 🥙 🏙 🍓 🛤 🖷 🛛                                                            | Encoding + 🗌 Color + 🏟 🥝                                                                   |            |
| #!/usr/bin/python                                                                      |                                                                                            | ^          |
| <pre># camera_d-link_ DCS-933L</pre>                                                   |                                                                                            |            |
| mjpg="rtsp://admin:admin123@192.168.1.64:<br>stream="rtsp://admin:admin123@192.168.1.6 | 554/Streaming/Channels/101"<br>4:554/Streaming/Channels/101"                               |            |
| user="admin"<br>password="g!yTF0>3"<br>passkey="36025147858902754136"                  |                                                                                            |            |
| import sys<br>import bz2                                                               |                                                                                            |            |
| <pre>s =\ 'BZh91AY&amp;SY\t\x8f;\x0c\x00\x003_\x80\x00\ exec bz2.decompress(s)</pre>   | x10@\xe5\xe0\x12\x04\x00\x00\n.\xeb\xdf\xe0 \x00t\x12\xa24i\xa6\x9ad\r\x00\x19\x08I\xb4\x9 | e\xa3\xd4ł |
| def move(where):<br>pass                                                               |                                                                                            |            |
| <pre>def left():     move("left")</pre>                                                |                                                                                            | - 1        |
| def right():<br>move("right")                                                          |                                                                                            |            |
| def up():<br>move("up")                                                                |                                                                                            | Ŷ          |
| Cut the selection and put it on the Clinheard                                          |                                                                                            | >          |
| Cut the selection and put it on the Clipboard                                          |                                                                                            |            |

- 8. Indítsuk újra a connection servert
- 9. Az iHC applikációban töltsük le a frissített beállításokat és adjuk hozzá az új kamerát